## TEHNIČKE UPUTE ZA STUDENTE O KORIŠTENJU E-NASTAVE

Studenti svih odsjeka Fakulteta političkih nauka mogu pristupiti materijalima iz predmeta odgovarajućeg predmeta putem Enastave FPN.

E-NASTAVI se pristupa na sljedeći način:

1. Otvorite web stranicu <u>www.fpn.unsa.ba</u> i kliknite na ikonicu E-NASTAVA (slika 1)

| Fakultet Političkih Nauk × + ×                                                                               |              |      |     | -              | ٥         | × |
|----------------------------------------------------------------------------------------------------|--------------|------|-----|----------------|-----------|---|
| $\leftrightarrow$ $\rightarrow$ O $\textcircled{a}$ O [pn.ursaba/b/                                          |              | ☆    | 5∕≡ | h              | È         |   |
| Nasiovna         FAKULTET POLITICKIH NAUKA         UNIVERZITET U SARAJEVU         MCMXLIX                    | Fi           | 1    | 2   | ٩              |           | ^ |
| Fakultet Studiji Budući studenti Stručne službe International Cov Institut Centar za cjeloživot              | no učen      | ije  |     |                |           |   |
| Kontakt Nastavni procesi Prijavite korupciju Primjedbe i pohvale – Izdanja Raspored predavanja, vježbi i isp | itnih ter    | mina |     |                |           | r |
| LJETNI SEMESTAR STUDIJSKE<br>2019/20 GODINE – RASPORED<br>PREDAVANJA I VJEŽBI                                | 1            |      | 1   |                |           |   |
| Pročitaj više                                                                                                |              |      |     |                | >         |   |
| 📲 🔎 Type here to search 🖾 🔚 💼 💼 💌 💐 🚳 🐖 😢 🎯 🧐 🙆 ^ 🗉                                                          | <b>3</b> (4) | g.   | BOS | 19:2<br>19/03/ | 4<br>2020 | 5 |

2. Nakon što se otvori link E-NASTAVA dobit ćete pristup prozoru na kojem se nalazi raspored po ciklusima i semestrima studija (slika 2).

| 🖶 🛥 🔘 Fakultet Političkih Nauka – t 👘                                                | eNastava Fakulteta polit × + ×                               |      |           |       |               | -        | X.             | ٥         | × |
|--------------------------------------------------------------------------------------|--------------------------------------------------------------|------|-----------|-------|---------------|----------|----------------|-----------|---|
| $\leftrightarrow$ $\rightarrow$ $\circlearrowright$ $\textcircled{o}$ enastava.fpn.u | nsa.ba <mark>/</mark>                                        |      |           |       |               | ≴        | h              | ß         |   |
| eNastava                                                                             |                                                              |      |           | You a | ire not l     | logge    | d in. i        | Log in    | ) |
| eNastava Fakultet                                                                    | a političkih nauka                                           |      |           |       |               |          |                |           |   |
| MAIN MENU                                                                            | Course categories                                            | CALE | INDA      | R     |               |          |                | - 3       |   |
| Site news                                                                            | ▼ Collapse all                                               | Sun  | Mon       | Mar   | ch 202<br>Wed | 0<br>Thu | Fri            | ►<br>Sat  |   |
|                                                                                      | ✓I ciklus studija (Bachelor studij)                          | 1    | 2         | 3     | 4             | 5        | 6              | 7         |   |
| Home                                                                                 | Prvi semestar (17)                                           | 15   | 9<br>16   | 10    | 18            | 12       | 20             | 21        |   |
| Site news                                                                            | b Drugi semestar (22)                                        | 22   | 23        | 24    | 25            | 26       | 27             | 28        |   |
| Courses                                                                              | ▷ Treći semestar (25)                                        | -29  | 30        | 31    |               |          |                |           |   |
|                                                                                      | Četvrti semestar (32)                                        |      |           |       |               |          |                |           |   |
|                                                                                      | Peti semestar (36)                                           |      |           |       |               |          |                |           |   |
|                                                                                      | Šesti semestar (24)                                          |      |           |       |               |          |                |           |   |
|                                                                                      | <ul> <li>Drugi ciklus studija (Master studij) (1)</li> </ul> |      |           |       |               |          |                |           |   |
|                                                                                      | > Prvi semestar (28)                                         |      |           |       |               |          |                |           |   |
|                                                                                      | Drugi semestar (29)                                          |      |           |       |               |          |                |           |   |
|                                                                                      | Treći semestar (34)                                          |      |           |       |               |          |                |           |   |
| Type here to search                                                                  |                                                              | 3 ^  | <u> (</u> | 10    | dР ВС         | DS 19    | 19:2<br>9/03/2 | 6<br>1020 | R |

3. Izaberite odgovarajući ciklus i semester studija. Na primjer, ukoliko ste treći semester prvog ciklusa studija Socijalnog rada i želite pristupiti predmetu Socijalni rad sa pojedincem, birate taj predmet.

| → ひ ⋒<br>○ enastava.fpn.unsa.ba/co                                            | urse/index.php?categoryid=6                         | □ ☆       | r∕≡       | h        | Ē            |    |
|-------------------------------------------------------------------------------|-----------------------------------------------------|-----------|-----------|----------|--------------|----|
| lastava                                                                       |                                                     |           |           |          |              |    |
|                                                                               |                                                     | You are n | not logge | ed in. ( | Log in       | 1) |
|                                                                               |                                                     |           |           |          |              |    |
| Nastava Fakulteta po                                                          | olitičkih nauka                                     |           |           |          |              |    |
|                                                                               |                                                     |           |           |          |              |    |
| tome 🕨 Courses 🕨 I cikius studija (Bachelor stu                               | (dij) 🕨 treci semestar                              |           |           |          |              |    |
| NAVIGATION                                                                    | Course categories:                                  |           |           |          |              |    |
| fome<br>Site news                                                             | I ciklus studija (Bachelor studij) / Treći semestar |           |           |          |              |    |
| <ul> <li>Courses</li> </ul>                                                   | Search courses: Go                                  |           |           |          |              |    |
| <ul> <li>I ciklus studija (Bachelor studij)</li> <li>Prvi semestar</li> </ul> | Page: 1 2 (Next)                                    |           |           |          |              |    |
| ▶ Drugi semestar                                                              | Liderstvo u oblasti sigurnosti i odbrane            |           |           |          | i            |    |
| = LUOSIO                                                                      | Pravo sigurnosti i odbrane                          |           |           |          | <b>₯</b> (i) |    |
| PSIO     UUSIOS                                                               | Uvod u sigurnosne i odbrambene studije              |           |           |          | \$e (i)      |    |
| = MD1                                                                         |                                                     |           |           |          | e. ()        |    |
| SRSP     MIUSR1                                                               | * Malojetnicka delinkvencija 1                      |           |           |          | # U          |    |
| POSKOM                                                                        | Socijalni rad s pojedincem                          |           |           | _        | <b>№</b> (i) |    |
| = NS<br>= TI                                                                  | Metodol straživanja u socijalnom radu 1             |           |           |          | <b>(i)</b>   |    |
| - TM                                                                          |                                                     | 5 4 4     |           | 19:3     | 6            | Ì  |

- 4. Nakon što kliknete na predmet otvorit će Vam se prozor Log in.
- 5. Kliknite na opciju Log in as a guest.

| 🖻 🖅 🔞 Fakultet Političkih Nauka – l 🛛 eNastava Fakulteta politi X + 🗸                                                      |                    | -               | ٥         | $\times$ |
|----------------------------------------------------------------------------------------------------|--------------------|-----------------|-----------|----------|
| $\leftrightarrow$ $\rightarrow$ $\circlearrowright$ $\bigcirc$ enastava.fpn.unsa.ba/login/index.php $\square$ $\checkmark$ | 7 5≜               | h               | È         |          |
| eNastava                                                                                                    | You an             | e not log       | ged in    | . ^      |
|                                                                                                    |                    |                 |           |          |
| Log in                                                                                                    |                    |                 |           | ł        |
| Username                                                                                                    |                    |                 |           |          |
| Password                                                                                                    |                    |                 |           |          |
| Remember username                                                                                                    |                    |                 |           |          |
| Log in                                                                                                    |                    |                 |           |          |
| Forgotten your username or password?                                                                                       |                    |                 |           |          |
| Cookies must be enabled in your browser ⑦                                                                                  |                    |                 |           |          |
|                                                                                                    |                    |                 |           |          |
| Some courses may allow guest access                                                                                        |                    |                 |           |          |
| Log in as a guest                                                                                                    |                    |                 |           |          |
|                                                                                                    |                    |                 |           | 1        |
| You are boned in                                                                                                    |                    |                 |           |          |
| )                                                                                                    |                    |                 |           | ~        |
| 🖽 🔎 Type here to search 🛛 🗄 📻 🚖 🚖 🚾 🥶 👰 🙆 🧕 😘 🚱 🤹 🖉                                                                        | d <sup>₽</sup> BOS | 19:4<br>19/03/2 | 1<br>:020 | 5        |

6. Kad se otvori prozor **upisujete šifru** koju će **vanredni studenti** dobiti na Vaš email u petak, 20.03.2020.godine. Redovni i redovni samofinansirajući studenti su svoje šifre dobili ranije.

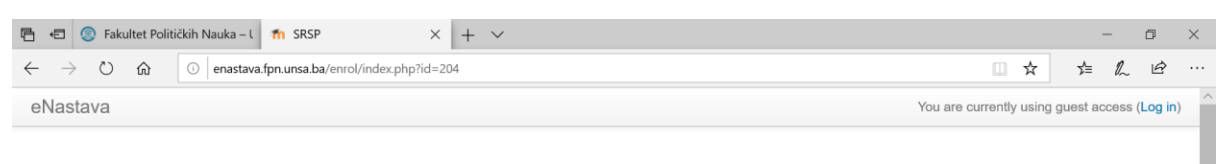

## Socijalni rad s pojedincem

| me                                                     | = < | Enrolment options                                                                                             |
|--------------------------------------------------------|-----|----------------------------------------------------------------------------------------------------|
| Site pages<br>Current course<br><b>SRSP</b><br>Courses |     | Socijalni rad s pojedincem       2         Teacher: Anida Dudić       3         Teacher: Sanela Šadić       3 |
|                                                        |     | ⊸ Guest access                                                                                                |
|                                                        |     | Password Unmask                                                                                               |
|                                                        |     | Submit                                                                                                    |

- 7. Šifru ćete dobiti sa emaila <u>enastava@fpn.unsa.ba</u>.
- 8. Studenti koji budu imali upite vezano za tehnička pitanja o platformi E-NASTAVA potrebno je da pišu na email <u>enastava@fpn.unsa.ba</u>.
- 9. Sve upite vezano za nastavne materijale i materijale za vježbe šaljete predmetnom nastavniku/nastavnici, odnosno predmetnom asistentu/asistentici.